## Linux crash dump 読み方入門

LinuxのKernel crash dumpからの 障害原因調査

> 2007年2月 29日 1.1版

ミラクル・リナックス株式会社 Asianux開発本部 吉田

# アジェンダ

- 対象、目的、前提知識
- dump取得ツール/解析ツール
- Icrashでのdump解析
- crashでのdump解析
- まとめ

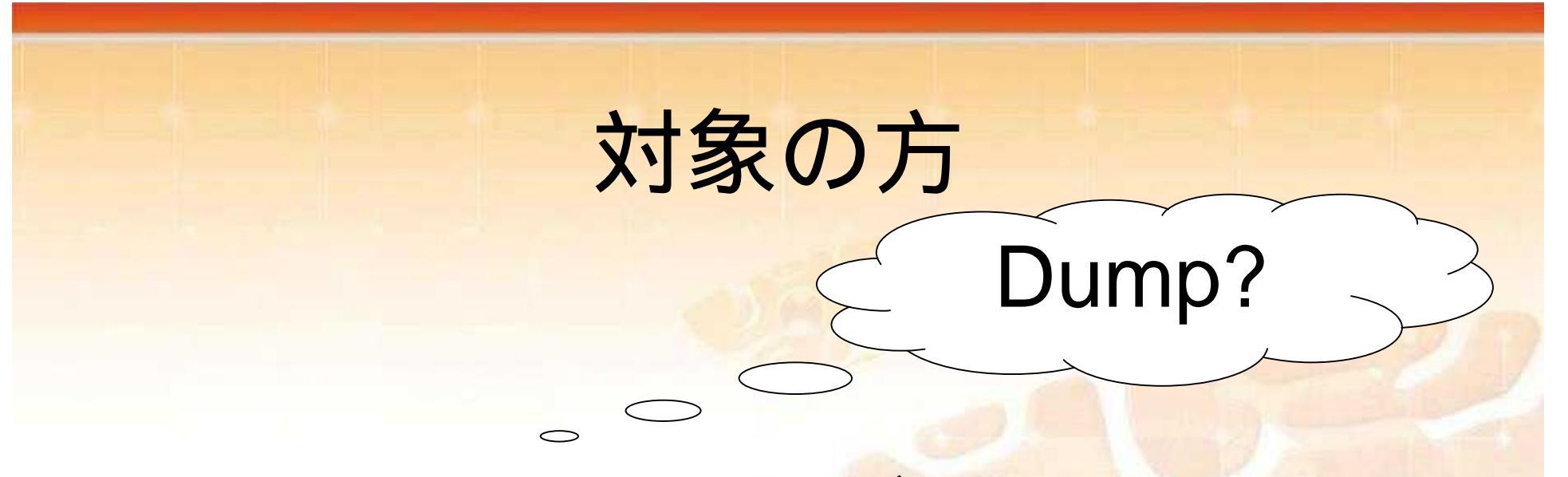

- 企業で業務にLinuxサーバを使っている/管理 している方
- 企業にLinuxサーバを導入している方
- 対象は通常のIAサーバ+Linux

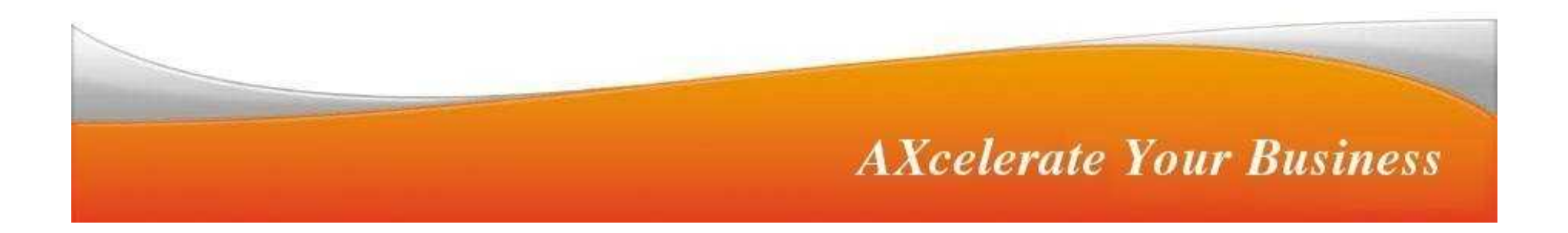

## Dumpとは(1)

サーバが停止!
 しかし、ダンプを取得していない(設定していない)場合

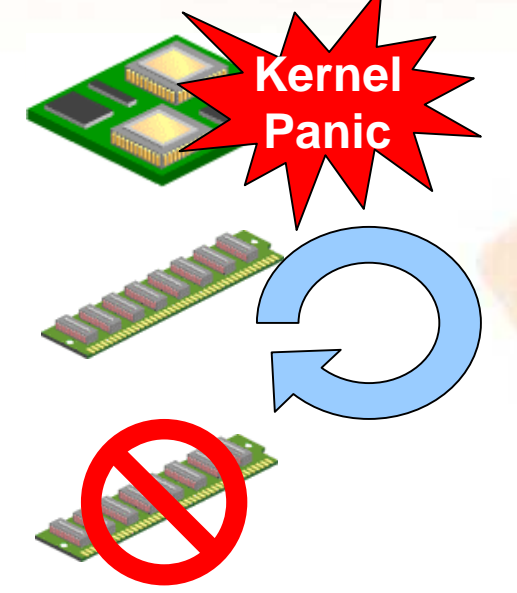

Linuxが管理するデータ、プログラムは 全てメモリに存在

Linuxが 異常を起こし、再起動実施

再起動によってメモリは初期化され 手がかりなし

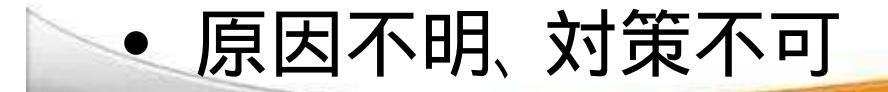

# **Dumpとは(2)** サーバーは停止したが、ダンプが取得できた場合

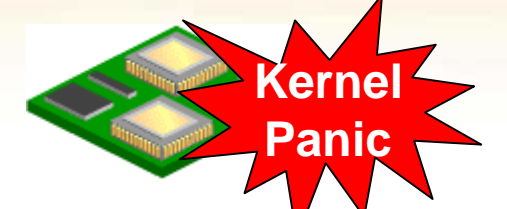

Linuxが異常を起こした

Linuxが管理するデータ、プログラムは 全てメモリに存在する。

ログに記録を残せない状態なので、 強制的にクラッシュダンプを取得する。

ダンプファイル(Dump)が残るので 原因究明が可能 対策を講じることができる。

#### Kernelpanic時のメモリの内容=>Dump

### Dumpを解析する目的(1)

• 業務サーバの安定性を高める

解析?

- Linuxサーバ(OS)の障害の現象パターン
  - Kernel Panic

✓ サーバが何か変なメッセー > ジで止まっているぞ? >

サーバが固まったぞ?

ものすご 〈遅いぞ?

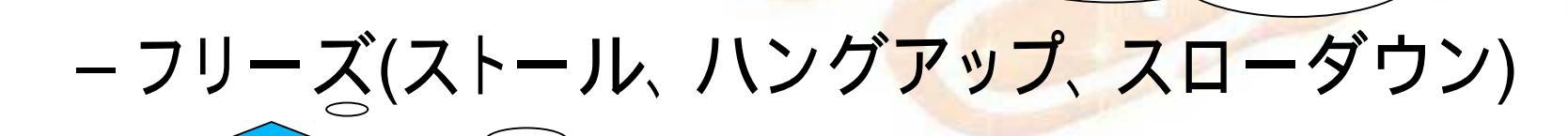

## Dumpを解析する目的(2)

- KernelPanicの原因
  - ハードウェア障害
    - マザー、CPU,メモリ,GPU,電源,DISK,RAID等

モリ保護違反! -

Oops!

**AXcelerate Your Business** 

Kernel bug
(アプリケーションのバグ)

0除算エラ

### Dump取得ツールの種類

- LKCD(Linux Kernel Crash Dump)
  - MiracleLinux Ver2.1, Ver3
- diskdump,netdump
  - MiracleLinux Ver4,RHEL4等
- Kdump \_\_\_\_\_

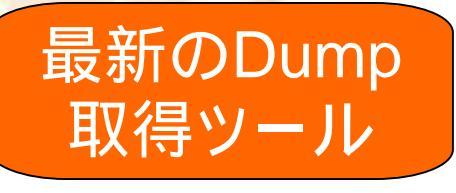

- Asianux Server 3,RHEL5等

#### LKCD

- LKCD
  - Swapパーティション等のdumpデバイスにdumpを 出力
  - 再起動時に上記からdumpファイルに出力する
    - /var/log/dumpディレクトリ
  - 詳細は以下参照
    - http://lkcd.sourceforge.net/

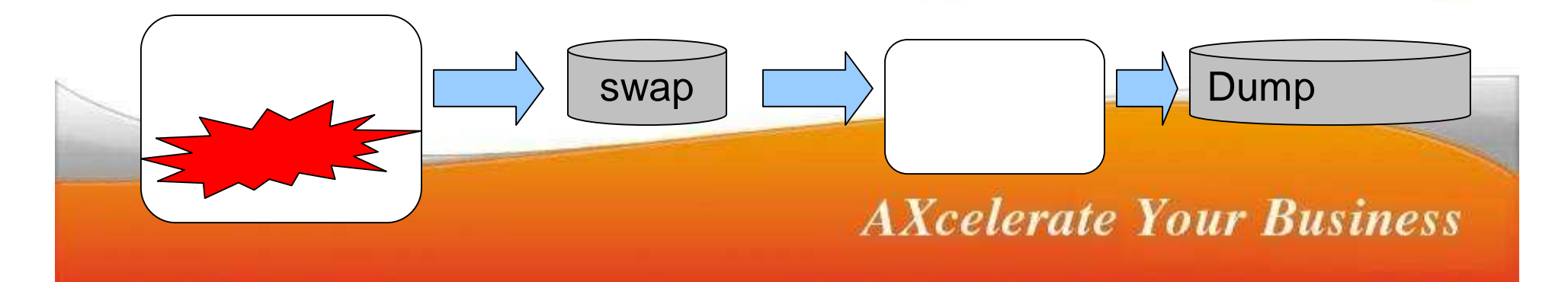

## diskdump

#### dump専用パーティションにdump

/etc/sysconfig/diskdumpに設定 # service diskdump initalformat # service diskdump start # chkconfig diskdump on

#### 詳細はガイドを参照

http://www.miraclelinux.com/technet/document/linux/ml40/index.html http://www.miraclelinux.com/technet/document/linux/ml40/pdf/27.pdf

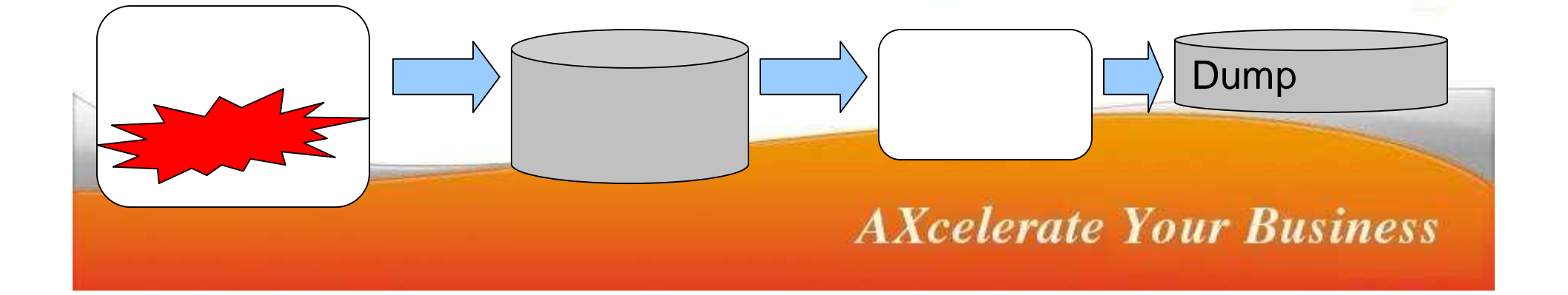

#### netdump

ssh経由で別マシンにdumpを採取

#### • 詳細はガイドを参照

http://www.miraclelinux.com/technet/document/linux/ml40/index.html http://www.miraclelinux.com/technet/document/linux/ml40/pdf/27.pdf

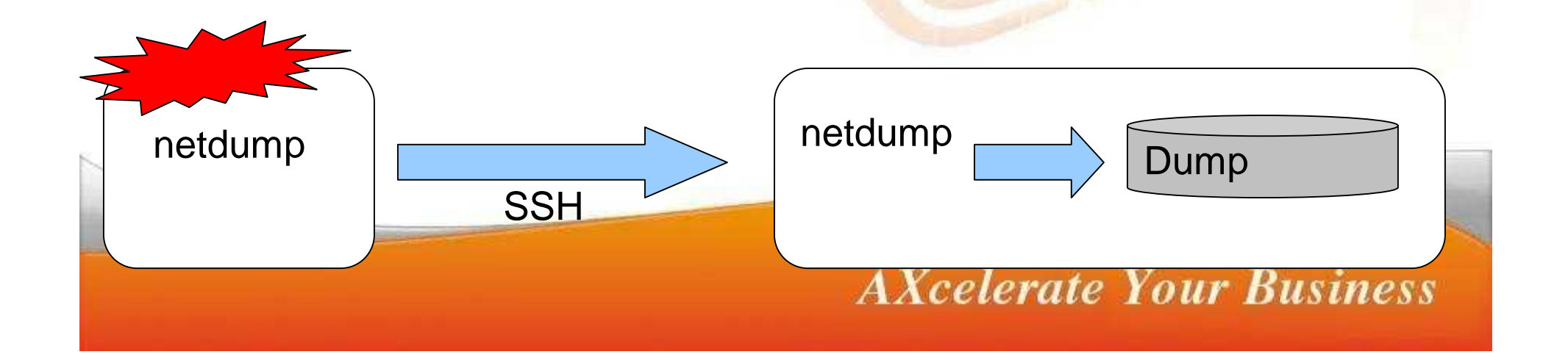

## Kdump(1)

 ・
 も動時にdump専用のkernelを準備する

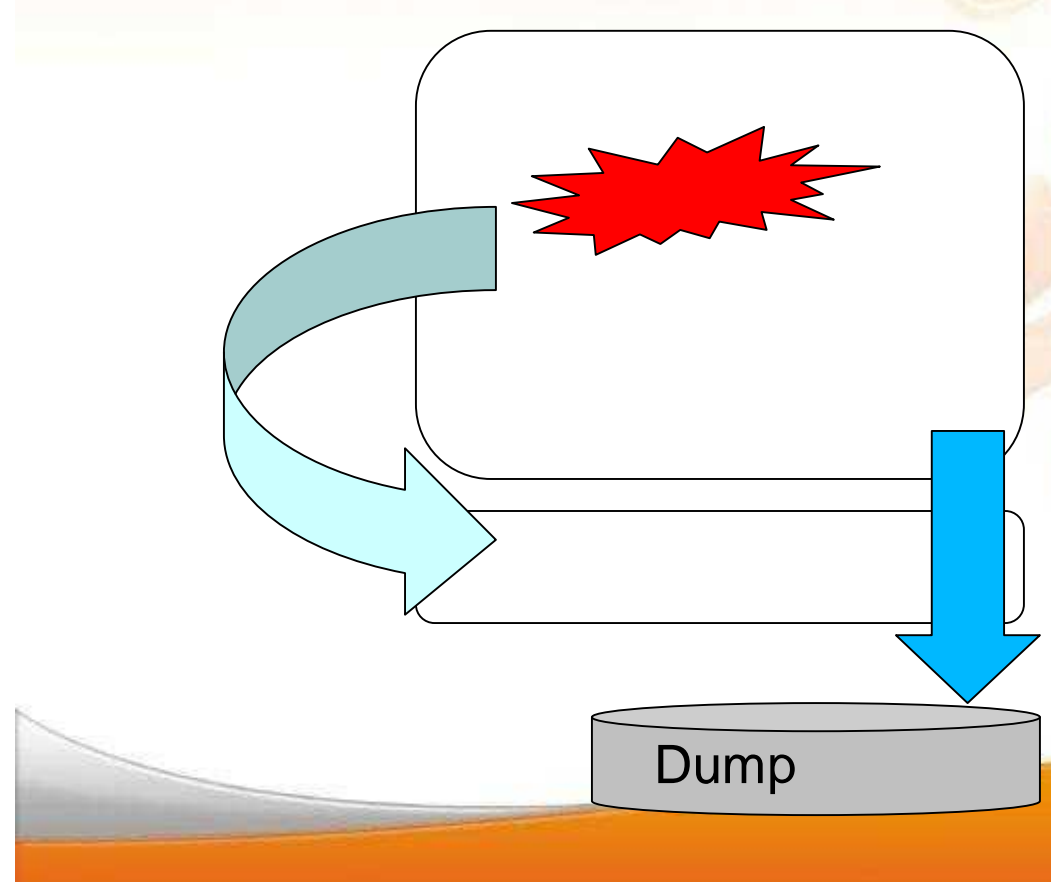

1.起動時に予約した領域にdump専 用カーネルを準備

2.通常運用時はセカンドカーネルの 領域は使用しない

3.障害を検知するとセカンドカーネ ルが起動される

4.セカンドカーネルがファーストカー ネルのメモリ内容をdumpファイルへ 保存

#### Kdump(2)

#### 起動時にdump専用のkernelを準備する

|                                                                                                    |                                                                                          | 👕 Kdump                                                                                                    | 🎯 カーネルダン                                                           | ブの設定                                      | _ 0 ×            |
|----------------------------------------------------------------------------------------------------|------------------------------------------------------------------------------------------|----------------------------------------------------------------------------------------------------|--------------------------------------------------------------------|-------------------------------------------|------------------|
| マイ<br>コンビュージ                                                                                                    |                                                                                          | <ul> <li>iiiiiiiiiiiiiiiiiiiiiiiiiiiiiiii</li></ul>                                                                                                    | ☑ kdump を有効(                                                       | <u>: 18</u>                               |                  |
| <ul> <li></li></ul>                                                                                                   | (ラム                                                                                      | <ul> <li>キーボード配列</li> <li>パスワードを変更</li> <li>ジ メール 転送 エージェント 切り替え</li> <li>ログインマネージャ</li> <li> <ul> <li> <ul> <li>ログインマネージャ</li> <li></li></ul></li></ul></li></ul> | システムメモリの合計 (MB): 1047<br>kdump メモリ (MB): 128<br>使用可能なメモリ (MB): 919 |                                           |                  |
| <ul> <li>(1) ファイル/フォルダを検索</li> <li>(2) マーイル/フォルダを検索</li> <li>(2) ヘルプ</li> <li>(2) ヘルプ</li> <li>(3) 個人のファイル</li> </ul> | <ul> <li>■ デスクトップ</li> <li>■ デスクトップ</li> <li>③ ハードウェア</li> <li>■ ルック&amp;フィール</li> </ul> | ▲ 566亩上                                                                                                    | 場所:                                                                | file:///var/crash                         | 場所の編集            |
| <ul> <li>○ コマンドを実行…</li> <li>○ セッションをロック</li> <li>○ ログアウト…</li> </ul>                                                 |                                                                                          |                                                                                                    | デフォルトの動作:<br>コアコレクタ:                                               | 「rootfs をマウントして /sbin/<br>makedumpfile +c | init を実行 🔰       |
| Start 🕜 🖬 🖉 🎧 🖵 🗣                                                                                                    | 🛛 📮 root@dhcp=1 📮 db2inst1@(1)                                                           | 🔝 PNG 🖬 🖗 - I 🛛 🛃 8854 png - I 🖉 👛 🛞                                                                                                    | パス:                                                                |                                           |                  |
| • 設定後                                                                                                    | 再起動                                                                                      |                                                                                                    |                                                                    | 🎗 キャンセル( <u>C</u> )                       | 🖉 ок( <u>о</u> ) |
|                                                                                                    |                                                                                          | AXe                                                                                                    | celerate                                                           | Your Bu                                   | siness           |

#### Kdump(3)

 /boot/grub/menu.lstを確認し、カーネルのオ プションにcrashkernel=~の記述が追加され ていることを確認

title Asianux Server 3 (2.6.18-8.10AX) root (hd0,0) kernel /boot/vmlinuz-2.6.18-8.10AX ro root=LABEL=/ crashkernel=128M@16M initrd /boot/initrd-2.6.18-8.10AX.img

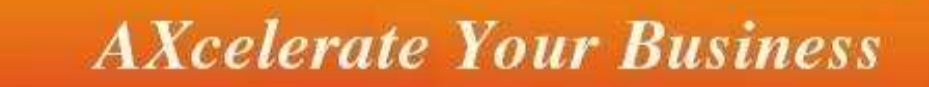

# 障害に備えて事前に設定、確認する項目(1)

- panic時の動作の設定
  - # cat /proc/sys/kernel/panic
  - パニック時に自動rebootする秒数(デフォルト0:リブートしない)
  - メリット:自動的に再起動する
  - デメリット:panic時のメッセージ等が見えない
    - /var/log/message等に書かれている可能性もある
    - netconsole,シリアルコンソールの利用も検討

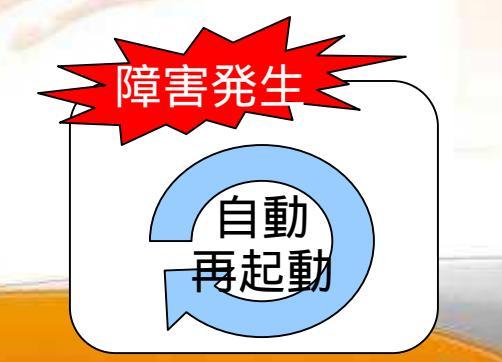

# 障害に備えて事前に設定、確認する項目(2)

- oops時の動作の設定
  - oops:kernel内部で何か異常だと判断された状態で出力

# cat /proc/sys/kernel/panic\_on\_oops
oops発生時にpanicを発生させる(1)
oops発生時に継続させる(0)
メリット:早期検知
デメリット:業務中断発生

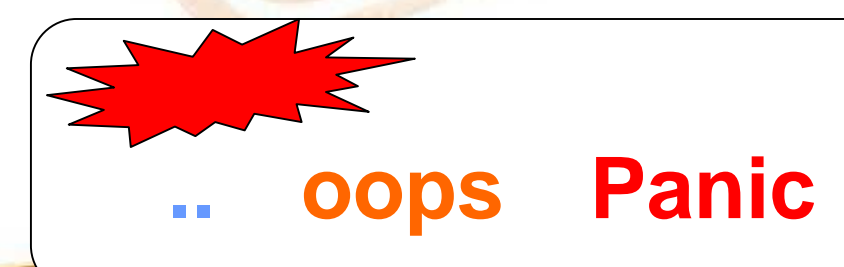

# 障害に備えて事前に設定、確認する項目(3)

- nmi\_watchdogの有効化
  - カーネルのブートオプションに、nmi\_watchdog=1、もしくは nmi\_watchdog=2を追加
  - /proc/interruptsでNMIの数値が増えるか確認
  - 一部のストールを検知してOops メッセージを出力(panic\_on\_oops設 定でpanic,dump)させる
  - 注意:使えるマシンが限られる
- sysrqの有効化
  - キーボードまたは/procインターフェイスからのsync,dump,再起動等を 有効化
  - /etc/sysctl.confにkernel.sysrq = 1を設定し、#sysctl -p
    - または# echo 1 > /proc/sys/kernel/sysrq

# 障害に備えて事前に設定、確認する項目(4)

- /varの空き容量
  - dumpが出力する度に、メモリ容量分のDiskを消費
    - LKCD : /var/log/dump
    - diskdump,kdump : /var/crash
    - netdump : netdumpサーバの/var/crash

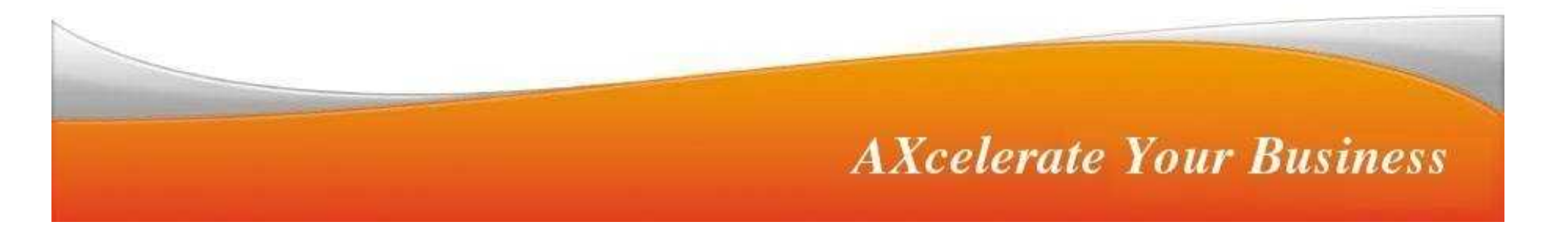

## Dumpテスト

- NMIスイッチ(ボタン)押下
- Sysq-key の同時押し
  - Alt-SysRq-s 'S'ync
  - Alt-SysRq-c 'C'rach
  - Alt-SysRq-b re'B'oot
- Sysrq-trigger
  - # sync;sync;sync
  - # echo 1 > /proc/sys/kernel/sysrq
  - # echo c > /proc/sysrq-trigger

#### **AXcelerate Your Business**

Scroll

Lock

1484

## コンソールメッセージの例(1)

Call Trace:<fffffffff802667d9>{\_\_handle\_sysrq+102} <fffffffff801d45a7: \_trigger+43}

<fffffff8018aa33>{vfs\_write+207} <fffffff8018ab1b>{sys\_wri
<ffffffff80110984>{LKST\_ETYPE\_SYSCALL\_ENTRY\_HEADER\_hook+129}

Code: c6 04 25 00 00 00 00 00 c3 e9 e3 5d f2 ff e9 ef cb f2 ff 48 RIP <ffffffff80266679>{sysrq\_handle\_crash+0} RSP <000001001b1ebec0> CR2: 000000000000000 <0>Kernel panic - not syncing: Oops

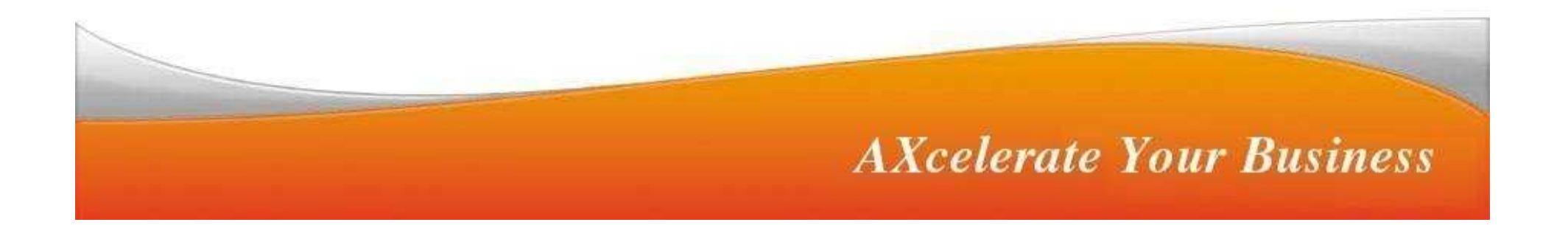

## コンソールメッセージの例(2)

<ffffffffa0184d58>{:ipv6:ip6\_push\_pending\_frames+779}
<ffffffffa0197714>{:ipv6:rawv6\_sendmsg+2273} <ffffffff802e

msg+271}

<fffffffff80259684>{n\_tty\_receive\_buf+2677} <ffffffff802596
ve\_buf+2677}</pre>

<fffffffffa01911f4>{:ipv6:ipv6\_setsockopt+2252} <fffffff80
ove\_wake\_function+0}</pre>

<ffffffff802e59ab>{sys\_sendmsg+454} <fffffff8017794a>{har

9}

<ffffffff80135559>{default\_wake\_function+0} <fffffff80125
ult+509}</pre>

<ffffffff802e6187>{sock\_set\_timeout+31} <ffffffff801a12ce>

<fffffffff80110984>{LKST\_ETYPE\_SYSCALL\_ENTRY\_HEADER\_hook+12

Code: 48 8b 98 88 01 00 00 48 85 db 74 06 ff 83 10 01 00 00 48 8d RIP <fffffffffa01987d7>{:ipv6:icmpv6\_send+1328} RSP <000001001a817 CR2: 000000000000188

<0>Kernel panic - not syncing: Oops

#### dumpで生成されるファイル

- LKCD
  - dump.x(ほぼサーバ実装のメモリサイズ分)
  - -map.x(メモリマップ)
  - kerntypes.x等
- Kdump,diskdump,netdump
   vmcore(ほぼサーバ実装のメモリサイズ分)

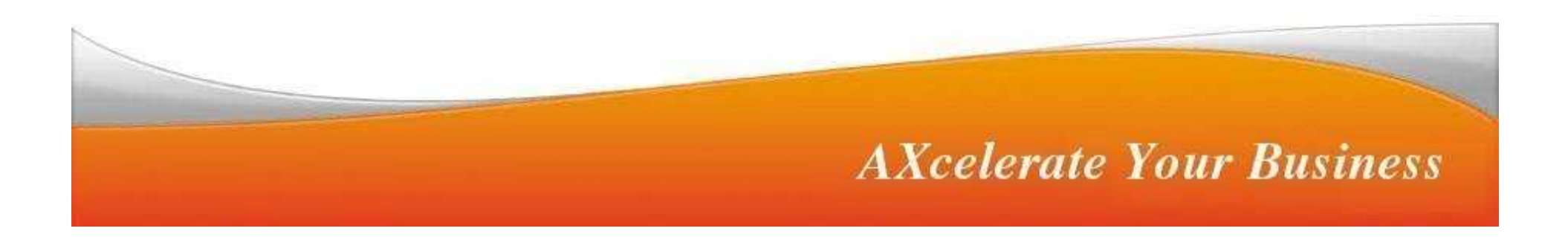

## dump解析ツール

- Icrash
  - lkcdの形式に対応
  - MiracleLinux Ver2.1, Ver3.0
- crash
  - Kdump,diskdump,netdumpの形式に対応
  - MiracleLinux Ver4.0 Asianux Server 3
  - RHEL4,5等

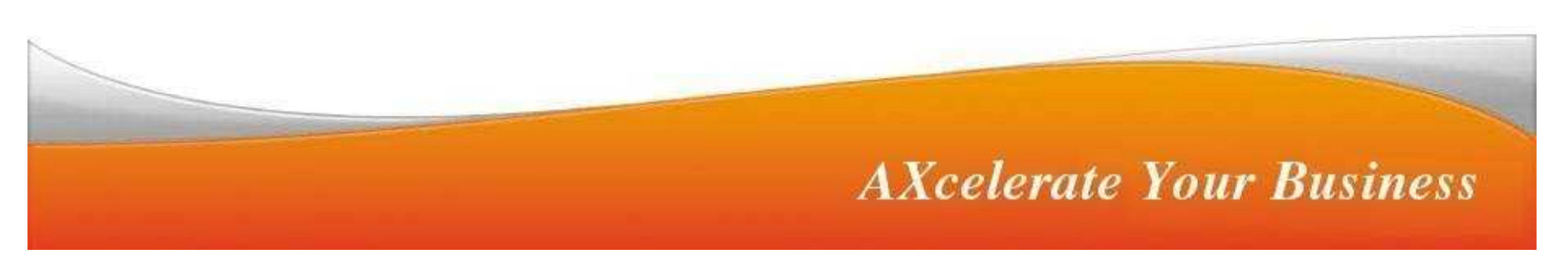

#### dump解析に必要な知識

- IAプロセッサ(x86\_64)の知識
- C言語、アセンブラの知識
- kernel構造の知識

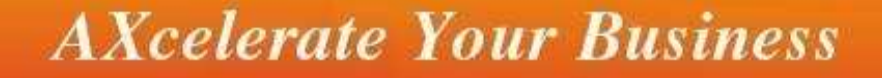

### **CPUの知識**

- プログラムのコードがCPUで実行される仕組み
- 対象が32bitか?x86\_64か?
  - 32bit=i386 ~ i686,x86\_64=AMD64,Intel 64(EMT64)
- レジスタ名称と役割

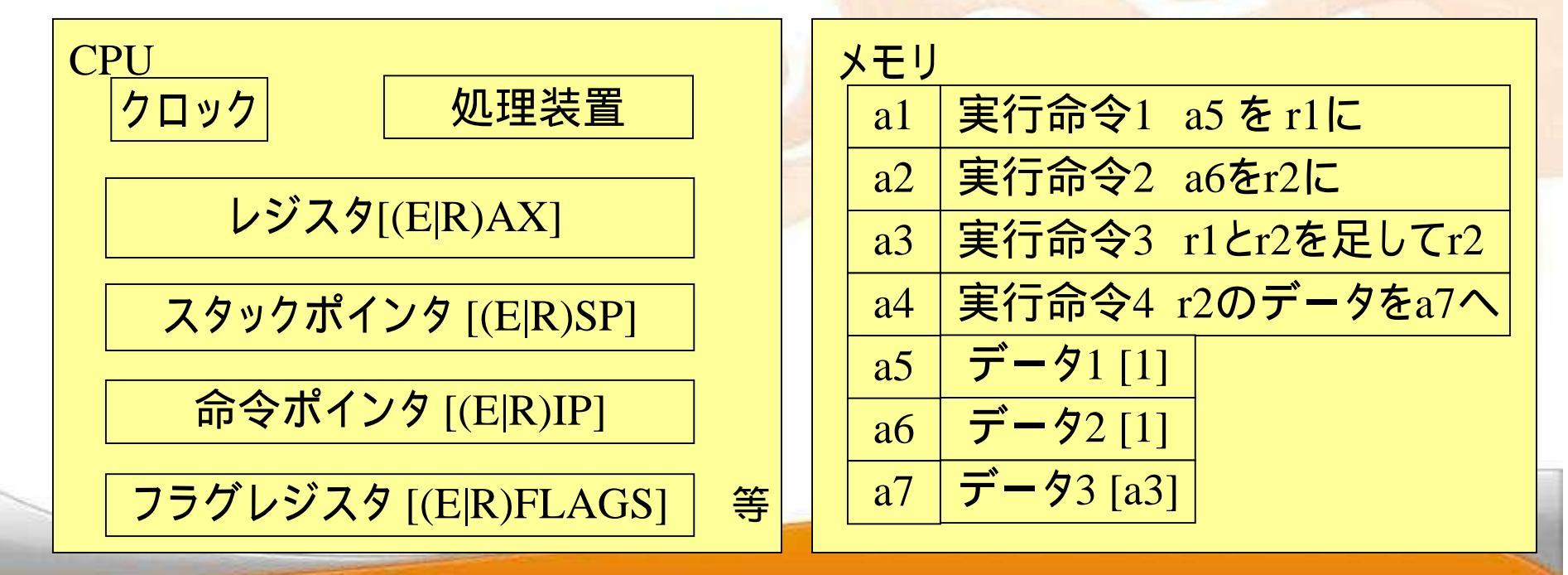

詳細はIntelが出しているガイドブック等を見る

#### C言語、アセンブラの知識

- C言語
  - GCCやプリプロセッサ、マクロの理解
- アセンブラ

-ニーモニック

#### kernelの 知識

- kernelの動作、該当機能
- kernelコードを追う
- kernelのパッケージ構成
- bugzillaやLKMLのアーカイブ

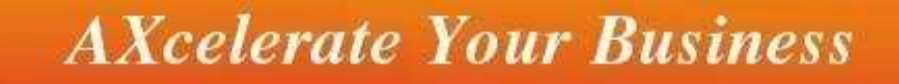

#### Dump解析の流れ(Icrash)

- 1. Dumpが生成された状況を確認
- 2. analysis.xが生成されていれば確認
- 3. lcrashでdumpを読み込む
- メッセージ(stat,report)の調査 kernel内でどこで出しているか、ソースを調査
- 5. バックトレースの調査(bt) どのプロセスが呼び出しているか どこでpanicになったか
- 6. プロセスの状態調査(ps)
- ジアセンブル(dis)
   怪しいプロセス、処理を逆アセンブル
- 8. 該当するソースを確認
- 9. メモリの値を確認(print 式)

#### 実例1

- サーバが早朝4時位に再起動していました。
- その時間の動作プロセス
  - cron
  - whatis,locate等の更新
  - バックアップソフト
- 各種ログを調べると/var/log/dumpにdumpが残っていた。
   LKCDのdump
- サーバはいままで 安定稼働していました。

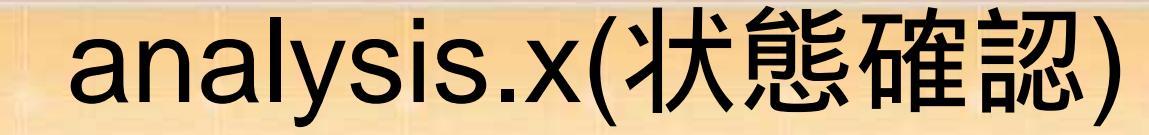

#### ♯ less analysis.O

STACK TRACE OF FAILING TASK

STACK TRACE FOR TASK: 0xea874000 (nvdevmgr) 0 LKST\_ETYPE\_O\_PANIC\_HEADER [0xc01262e1] TRACE\_ERROR\_0x80000000

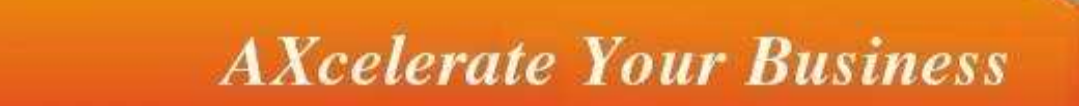

#### 実例1 Icrash 起動

#### f Icrash map.0 dump.0 kerntypes.0

#### DUMP INFORMATION:

architecture: i386 byte order: little pointer size: 32 bytes per word: 4

kernel release: 2.4.9 memory size: 939524096 (OG 896M OK OByte) num phys pages: 655340 number of cpus: 2

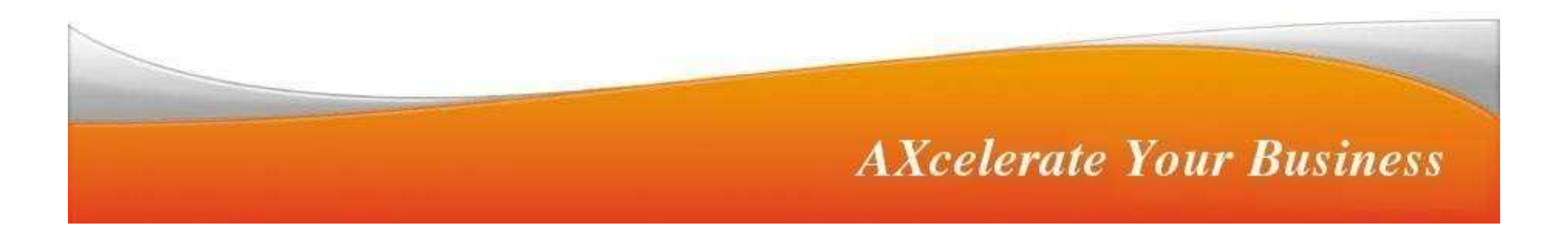

#### Icrash stat, report(状態確認)

>> stat

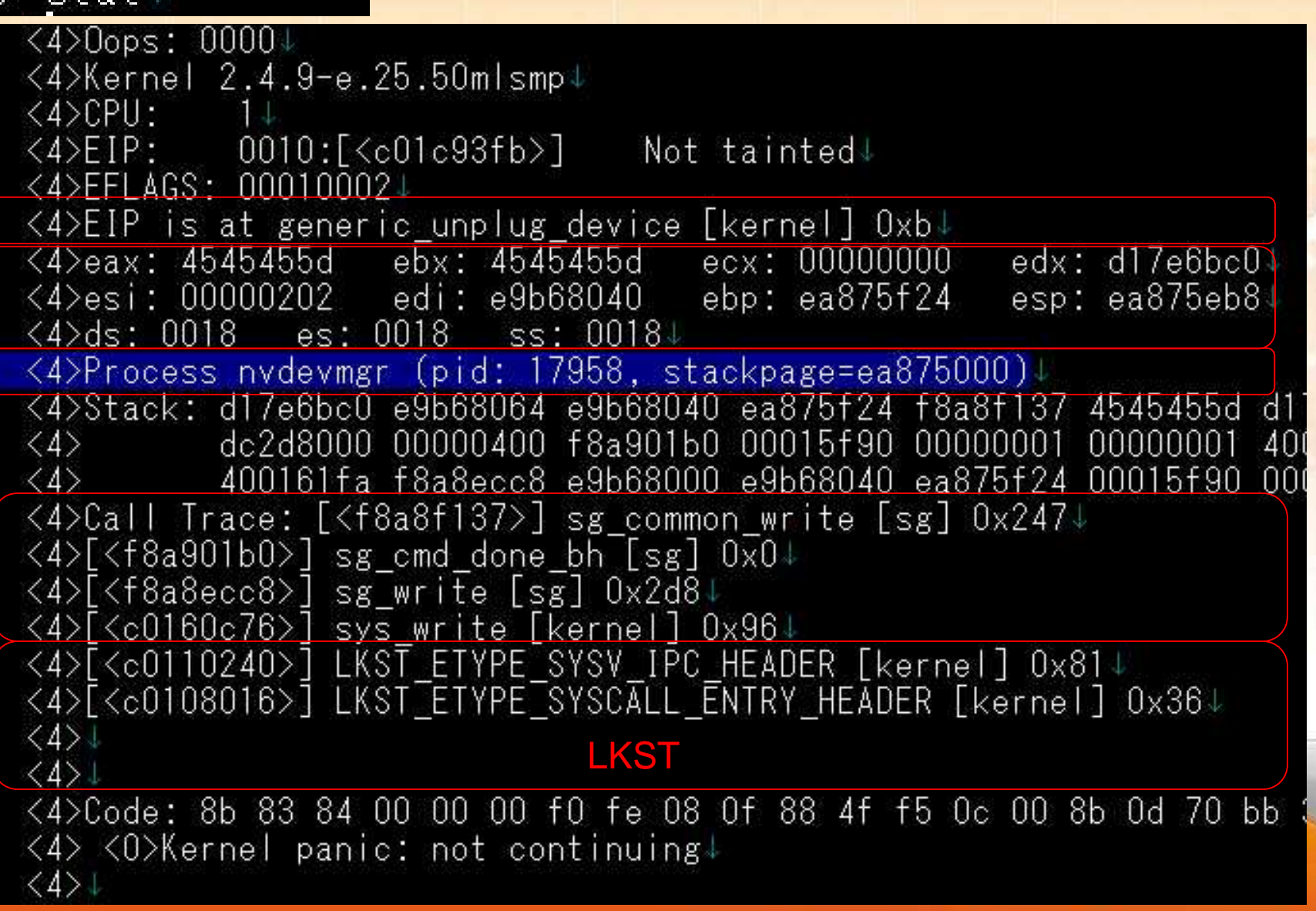

### Icrash ps(プロセス状態)

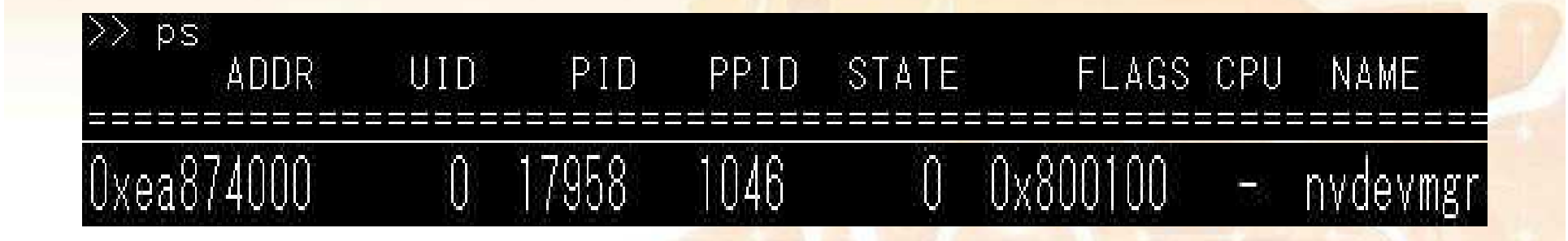

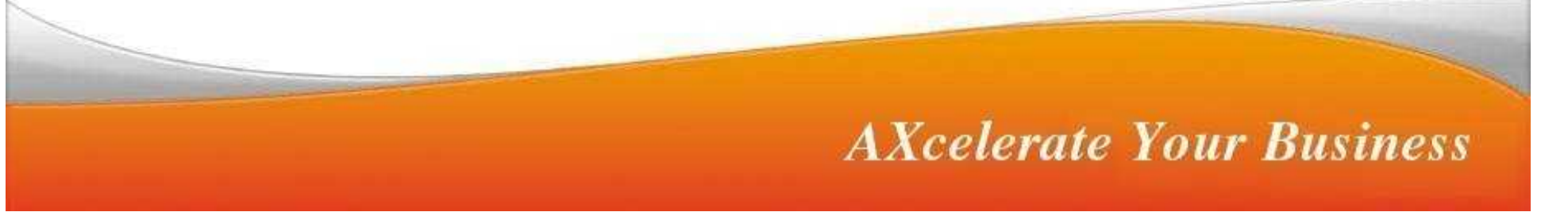

## Icrash bt(バックトレース)

#### >> bt

STACK TRACE FOR TASK: 0xea874000(nvdevmgr)

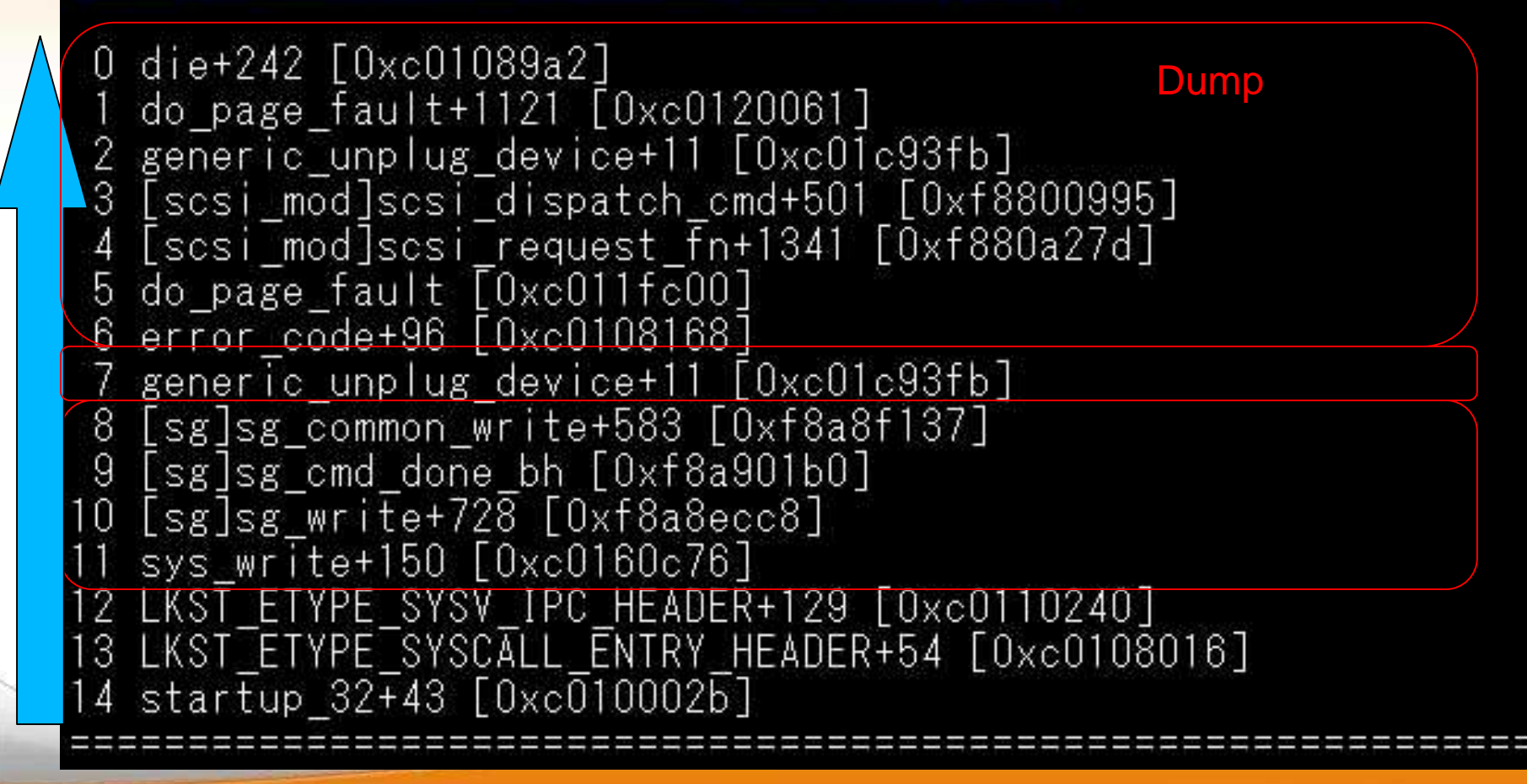

#### 暫定対処

- nvdevmgr=>バックアップソフト
  - panic時テープにバックアップ処理を動かしていた
     sgデバイスはSCSIのデバイスドライバ
- バックアップ処理中にkernelのbugにあたった?
   ハード障害?
- バックアップ処理を控えてもらう

# dis(ディスアセンブル)

• panicが発生したgeneric\_unplug\_device+11 の処理内容を確認

|        | <pre><generic_unplug_device>:</generic_unplug_device></pre>     | pushl  | %ebp                                   |
|--------|-----------------------------------------------------------------|--------|----------------------------------------|
|        | <pre><generic_unplug_device+1>:</generic_unplug_device+1></pre> | pushl  | %edi                                   |
| Ì      | <pre><generic_unplug_device+2>:</generic_unplug_device+2></pre> | pushl  | %esi                                   |
| 行      | <pre><generic_unplug_device+3>:</generic_unplug_device+3></pre> | pushl  | %ebx                                   |
| 順      | <generic_unplug_device+4>:</generic_unplug_device+4>            | movl   | Ox14(%esp,1),%ebx                      |
| Ť      | <pre><generic_unplug_device+8>:</generic_unplug_device+8></pre> | pushf  | 8804 (%                                |
|        | <pre><generic_unplug_device+9>:</generic_unplug_device+9></pre> | popl   | %esi                                   |
|        | <pre>Kgeneric_unplug_device+10&gt;:</pre>                       | cli    | nakat the stategories out igns program |
| $\vee$ | <pre>Kgeneric_unplug_device+11&gt;:</pre>                       | movl   | Ox84(%ebx),%eax                        |
|        | <generic_unplug_device+17>:</generic_unplug_device+17>          | lock d | lecb (%eax)                            |

- メモリ内容をebxレジスタに保存して
- ebxレジスタの値を使用している部分でエラー

## Icrash dis(例2)

 sg\_common\_writeのgeneric\_unplug\_deviceが呼び出されるまでの動 作を確認

| <pre>&gt;&gt; dis [sg]sg_common_w</pre>                            | write | 200                                                        |  |  |
|--------------------------------------------------------------------|-------|------------------------------------------------------------|--|--|
| <pre>&lt;[sg]sg_common_write+564&gt;:</pre>                        | pushl | %ebp                                                       |  |  |
| <pre>&lt;[sg]sg_common_write+565&gt;:</pre>                        | pushl | %ebx                                                       |  |  |
| <pre>&lt;[sg]sg_common_write+566&gt;:</pre>                        | call  | 0xf8800bb0 <[scsi_mod]scsi_do_req>                         |  |  |
| 👔 <[sg]sg_common_write+571>:                                       | movl  | Ox4c(%ebx),%eax                                            |  |  |
| 序 <[sg]sg_common_write+574>:                                       | addl  | \$0x18,%eax                                                |  |  |
| <pre>&lt;[sg]sg_common_write+577&gt;:</pre>                        | pushl | %eax                                                       |  |  |
| <pre> : </pre>                                                     | call  | 0xc01c93f0 <generic_unplug_device></generic_unplug_device> |  |  |
| <[sg]sg_common_write+583>:                                         | addl  | \$0x20,%esp                                                |  |  |
| <ul> <li>generic_unplug_deviceを呼ぶ前にscsi_do_reqを呼び出している。</li> </ul> |       |                                                            |  |  |

## ソースの確認(sg.c)

static int sg\_common\_write(Sg\_fd \* sfp, Sg\_request \* sr unsigned char \* cmnd, int ti

| <[sg]sg_common_write+564>: | pushl | %ebp                                                       |
|----------------------------|-------|------------------------------------------------------------|
| <[sg]sg_common_write+565>: | pushl | %ebx                                                       |
| <[sg]sg_common_write+566>: | call  | Oxf8800bb0 <[scsi_mod]scsi_do_req>                         |
| <[sg]sg_common_write+571>: | movl  | Ox4c(%ebx),%eax                                            |
| <[sg]sg_common_write+574>: | addl  | \$0x18,%eax                                                |
| <[sg]sg_common_write+577>: | pushl | %eax                                                       |
| <[sg]sg_common_write+578>: | call  | OxcOlc93f0 <generic_unplug_device></generic_unplug_device> |
| <[sg]sg_common_write+583>: | addl  | \$0x20,%esp                                                |

#### 事例/ソースを調べる(1)

- 該当するソース(src.rpm)を展開し、関連する部分のソースを比較、今回の例では、sg.cを最新版カーネルと比べる
  - 対象のカーネルは2.4.9-e.25.50mlなので、2.4.9系を使っている kernelを調査
    - RHEL2.1
    - 現状の最新は2.4.9-e.72、そのsg.cと比較すると、差分がある
  - 差分についてのコメントを見ると
    - \* Mon Jun 9 2003 Tom Coughlan <coughlan@redhat.com>
    - Fix bug 75669, SG driver kernel oops due to a null pointer
    - in sg\_common\_write. Fixed based on upstream. Patch added to scsifixes.patch.

#### 事例/ソースを調べる(1)

- 2.4.9-e.72のspecファイルによると
- \* Mon Jun 9 2003 Tom Coughlan <coughlan@redhat.com>
- - Fix bug 75669, SG driver kernel oops due to a null pointer
- in sg\_common\_write. Fixed based on upstream. Patch added to
- scsifixes.patch.
- \_\_\_\_\_\_

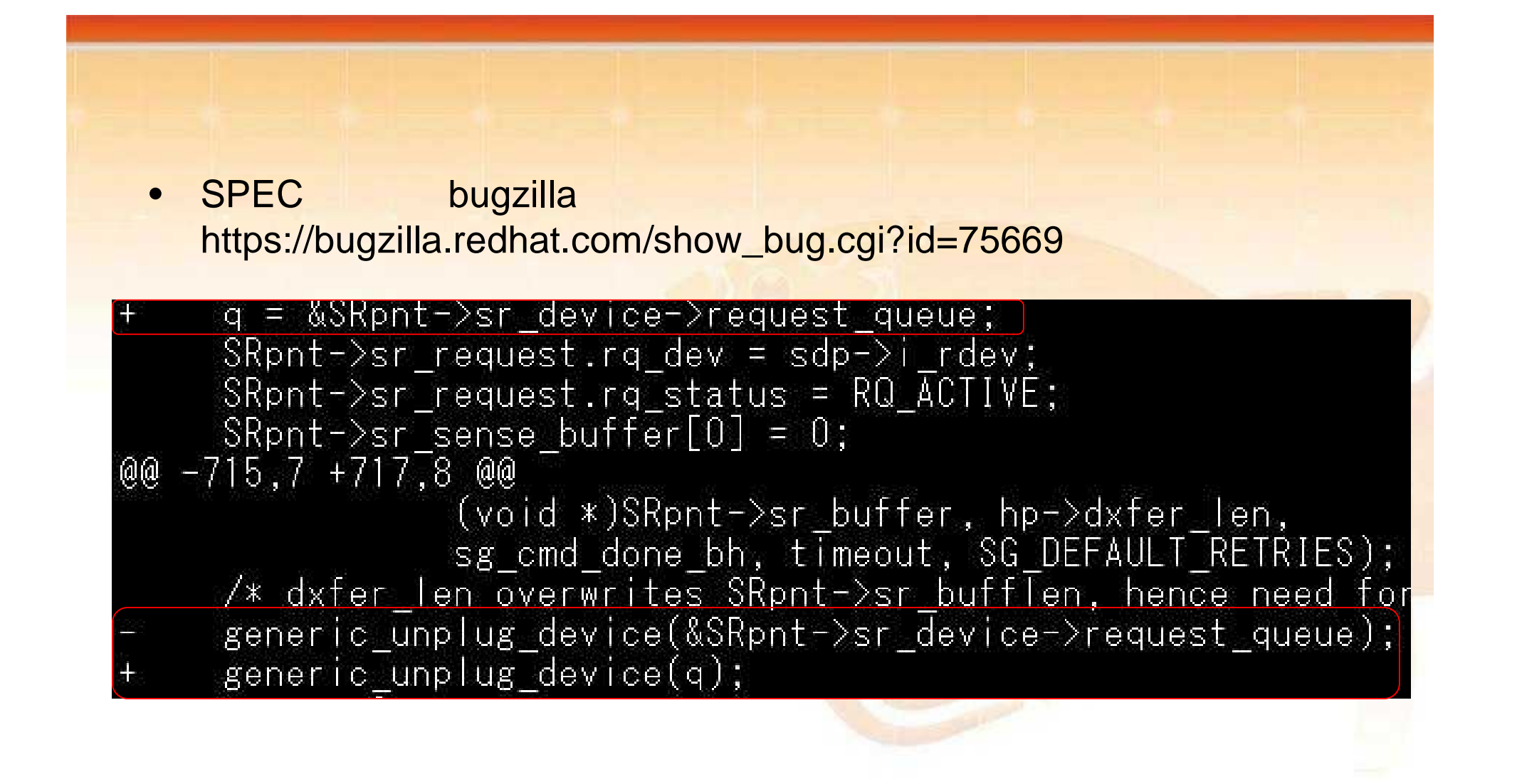

#### 事例1の原因と対処

- ユーザから、ハードウェア障害だったとの連絡
- Kernelに潜在的な問題がある可能性があるので、Kernel開発チームに情報を上げて終了

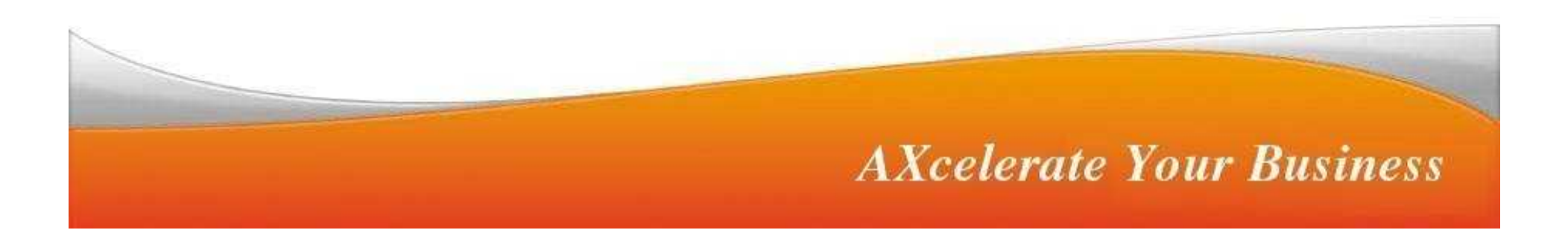

#### crashでのdumpの解析(1)

#### 準備するファイル

- debug版vmlinux(debug版kernelパッケージ)
  - dump時のkernelと同一バージョンのdebug版のkernelのファイ ルが必要
    - 例) kernel-PAE-debuginfo-2.6.18-8.10AX.i686.rpm
      - kernel-debuginfo-2.6.18-8.10AX.x86\_64.rpm
- System.map(通常のkernelパッケージに含まれる)
  - dump時のkernelが使用していたファイル
- vmcore(dump本体:メモリイメージ):/var/crash/日付/vmcore

debug版kernelが必要

#### crashでのdumpの解析(2)

#### • 注意事項

- dump発生マシンと別ディストリビューションでも (crashが動くなら)dump解析は可能
- ただし、dump出力したマシンとアーキティクチャ (32bit,x86\_64等)の違うマシンでは解析ができな い

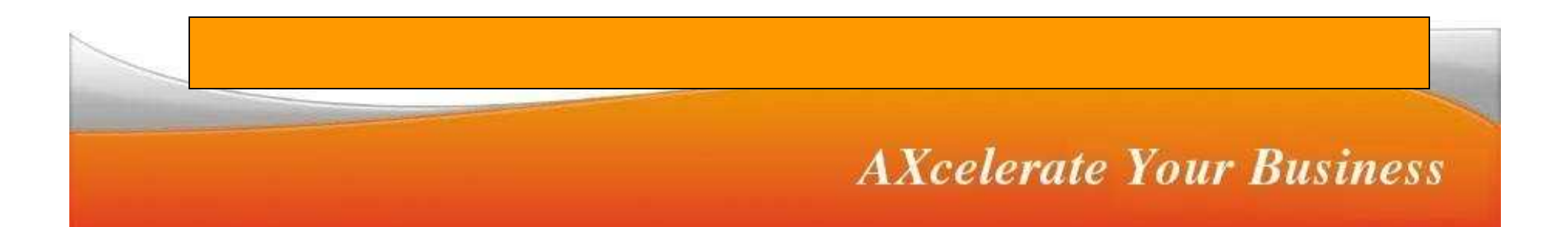

#### Dump解析の流れ(crash)

- 1. Dumpが生成された状況を<mark>確認</mark>
- 2. crashでdumpを読み込む
- 3. メッセージ(log)の調査 kernel内でどこで出しているか、ソースを調査
- 4. バックトレースの調査(bt) どのプロセスが呼び出しているか どこでpanicになったか
- 5. プロセスの状態調査(ps)
- 6. 逆アセンブル(dis) 怪しいプロセス、処理を逆アセンブル
- 7. 該当するソースを確認(gdb list)
- 8. メモリの値を確認(struct xx アドレス)

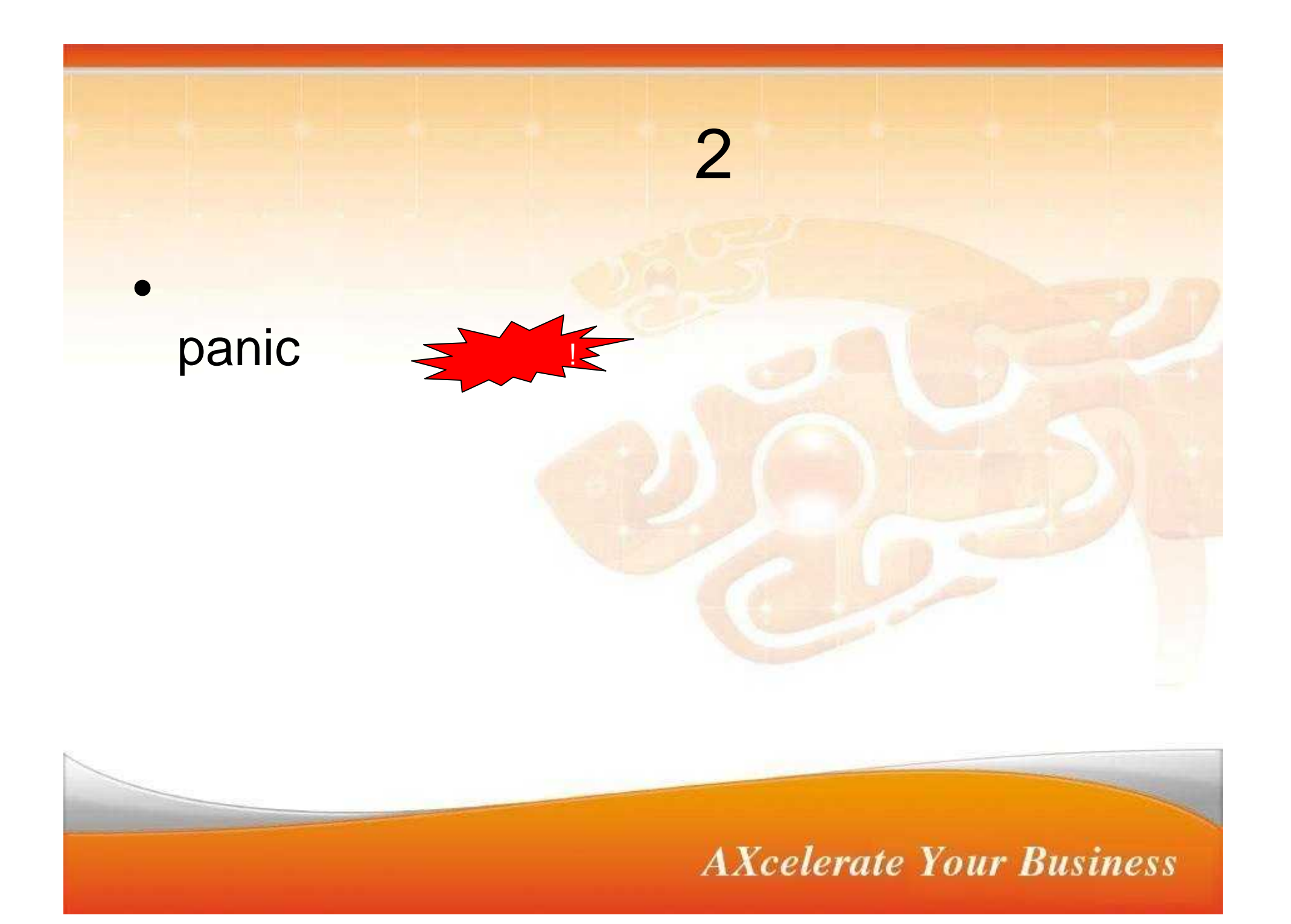

# 実例(1) crash起動

# crash System.map vmlinux vmcore

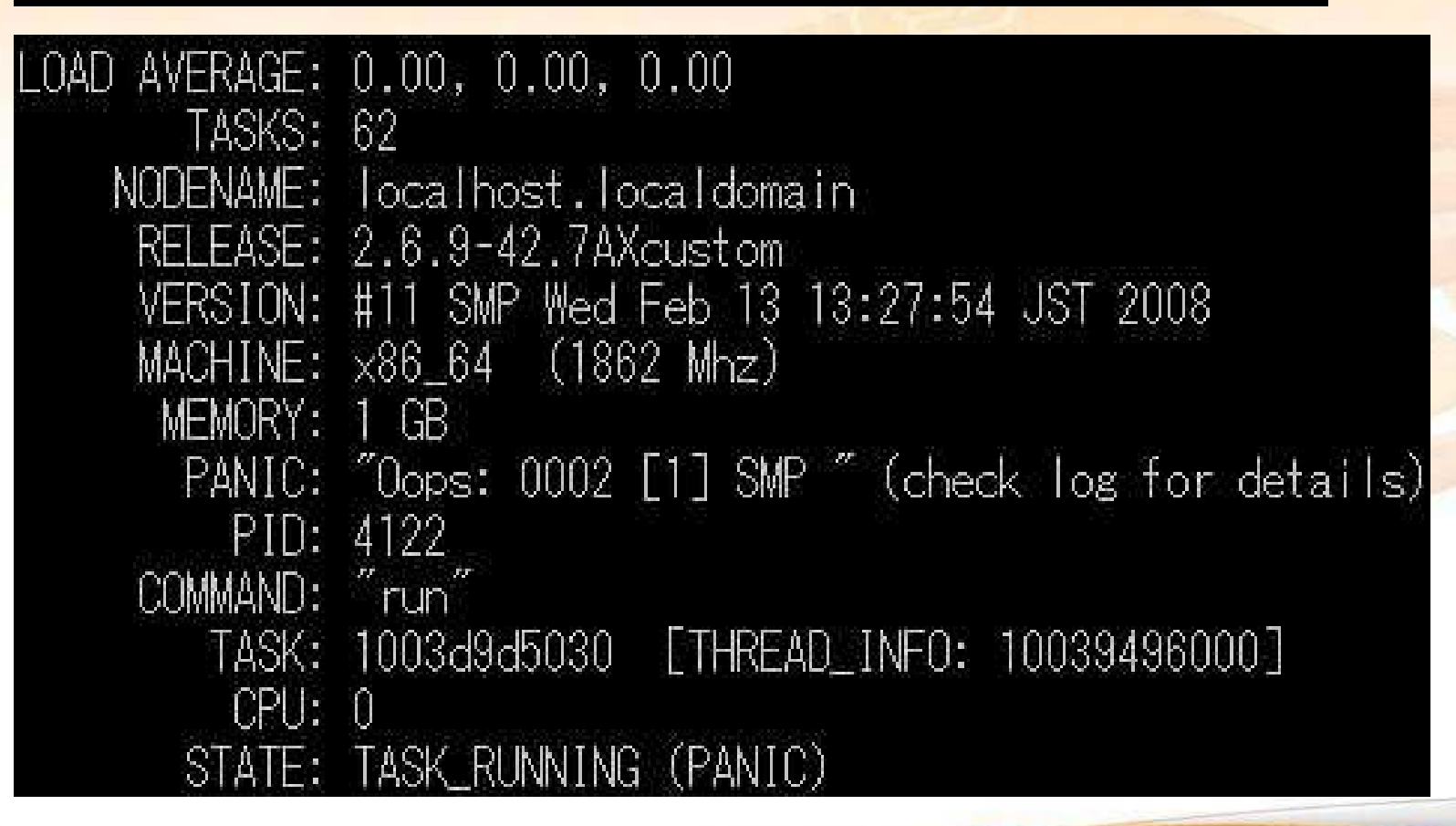

### log(カーネルメッセージ)

#### crash> log

アクセス例外、nullpointerを使ったため、panicになっている

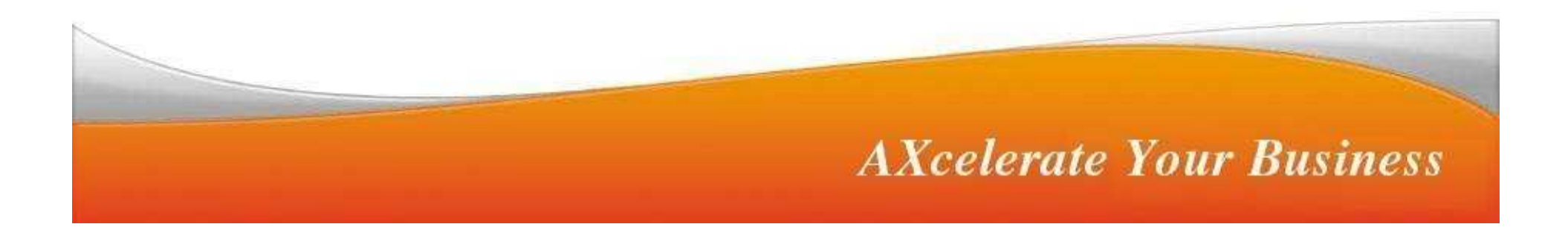

#### bt(バックトレース)

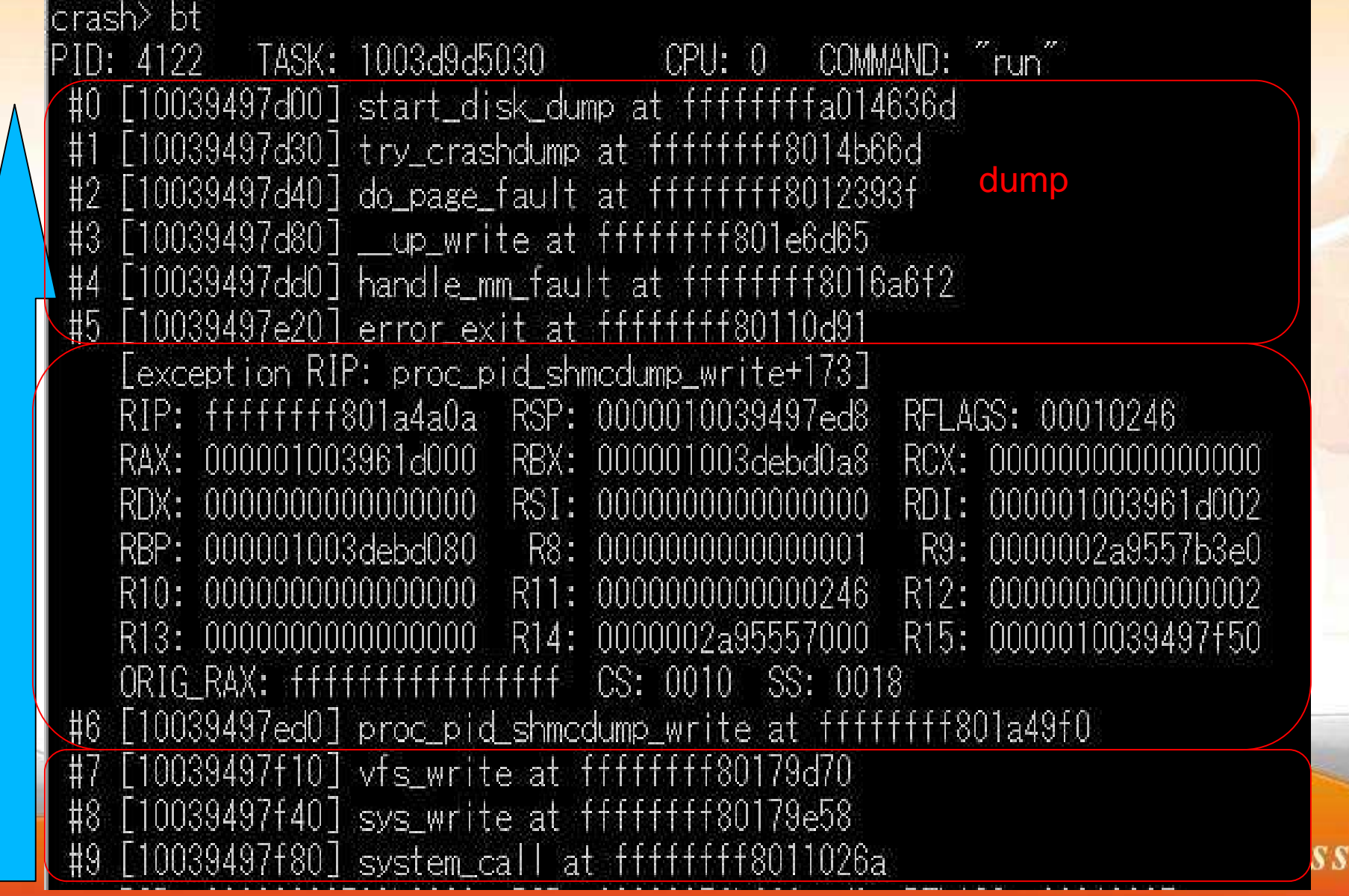

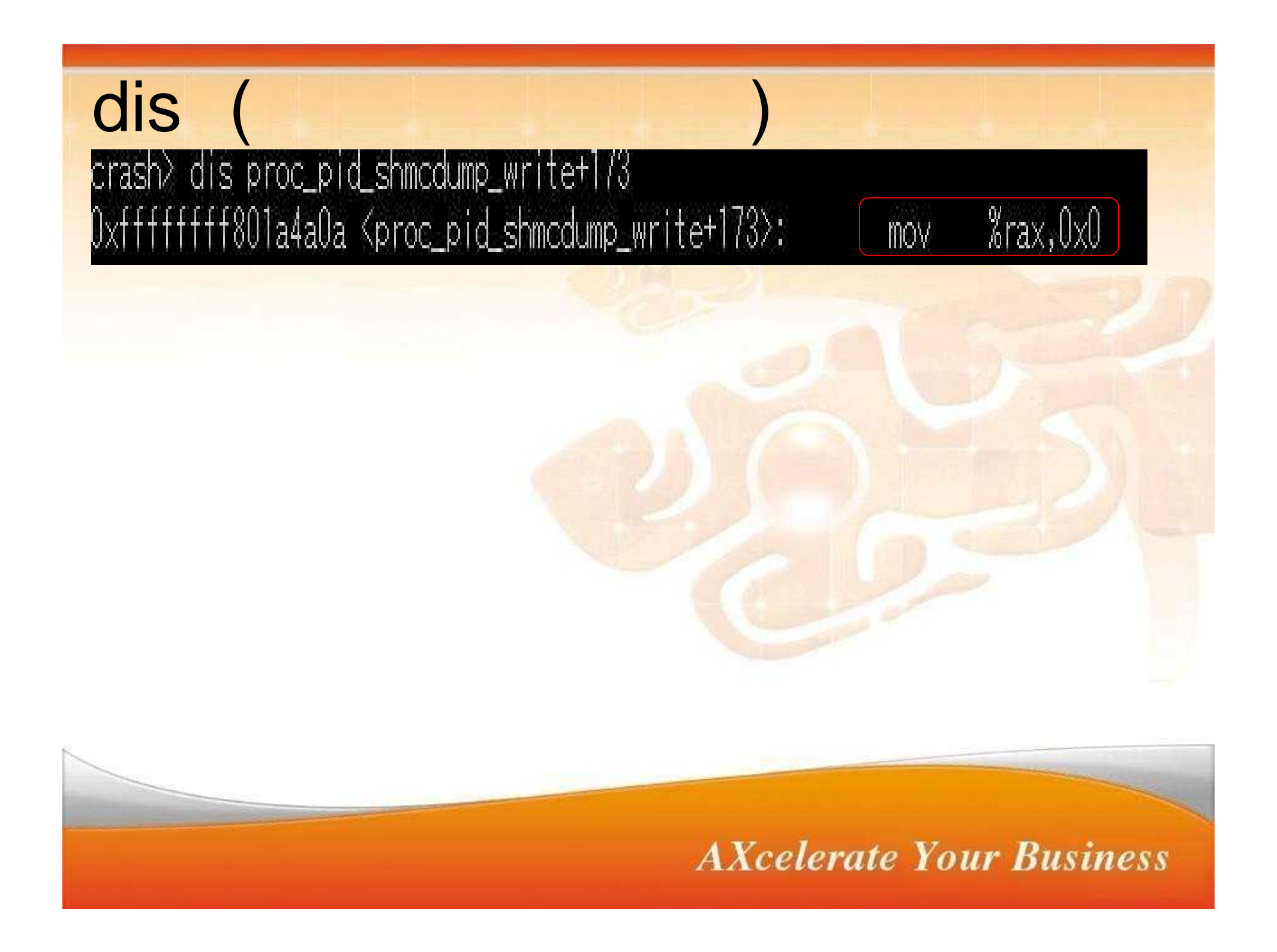

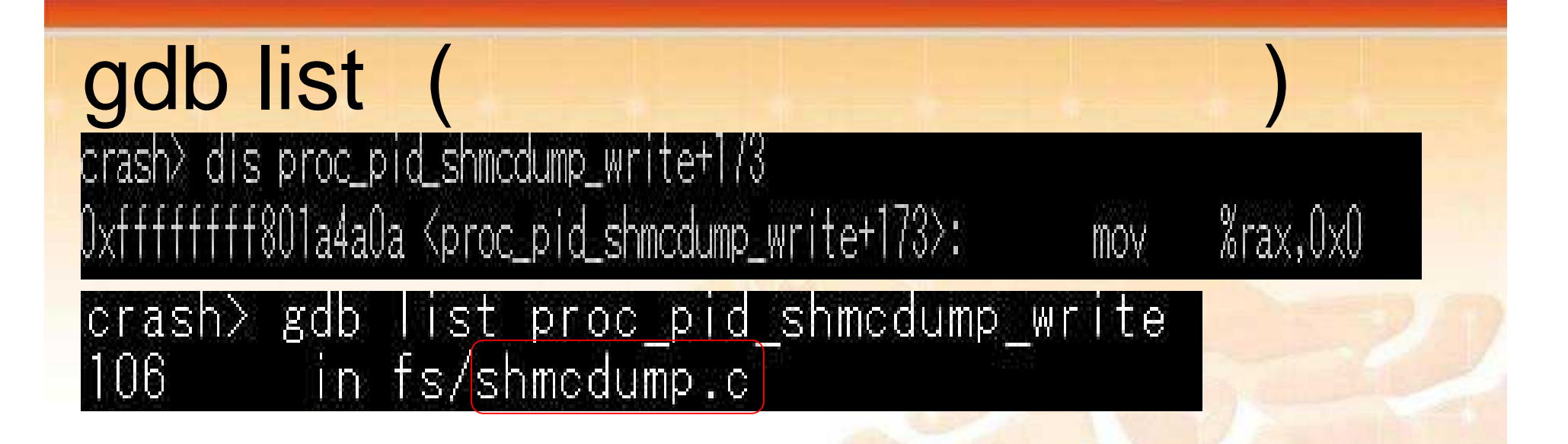

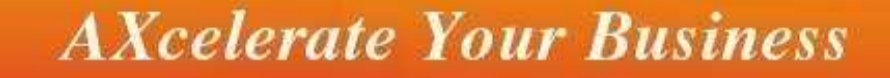

#### 事例2の原因

- 作成したCのソース中のバグ
- モジュールの内でメモリ確保されていない変数
   を使用していました。

shmcdump.cのソースコード(一部) char \*\*p = ①; \*p =

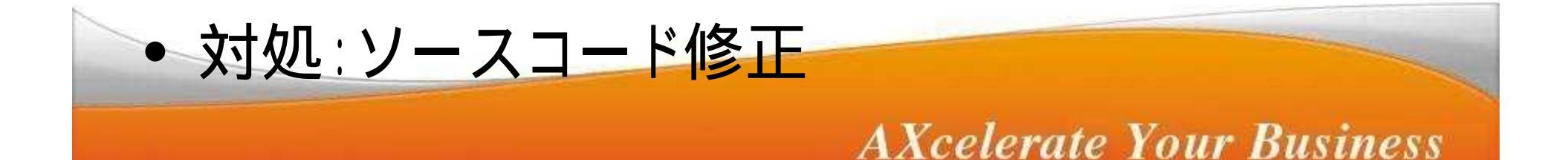

#### まとめ

- kernel panicが発生したときにdumpを取れる ようにしておけば、再発防止がしやすい
- dump取得のツールも進化しています

LKCD

kernel panicの原因はダンプとソースを当たることで解決できる

diskdump/netdump

Linuxはオープンソース

**AXcelerate Your Business** 

kdump

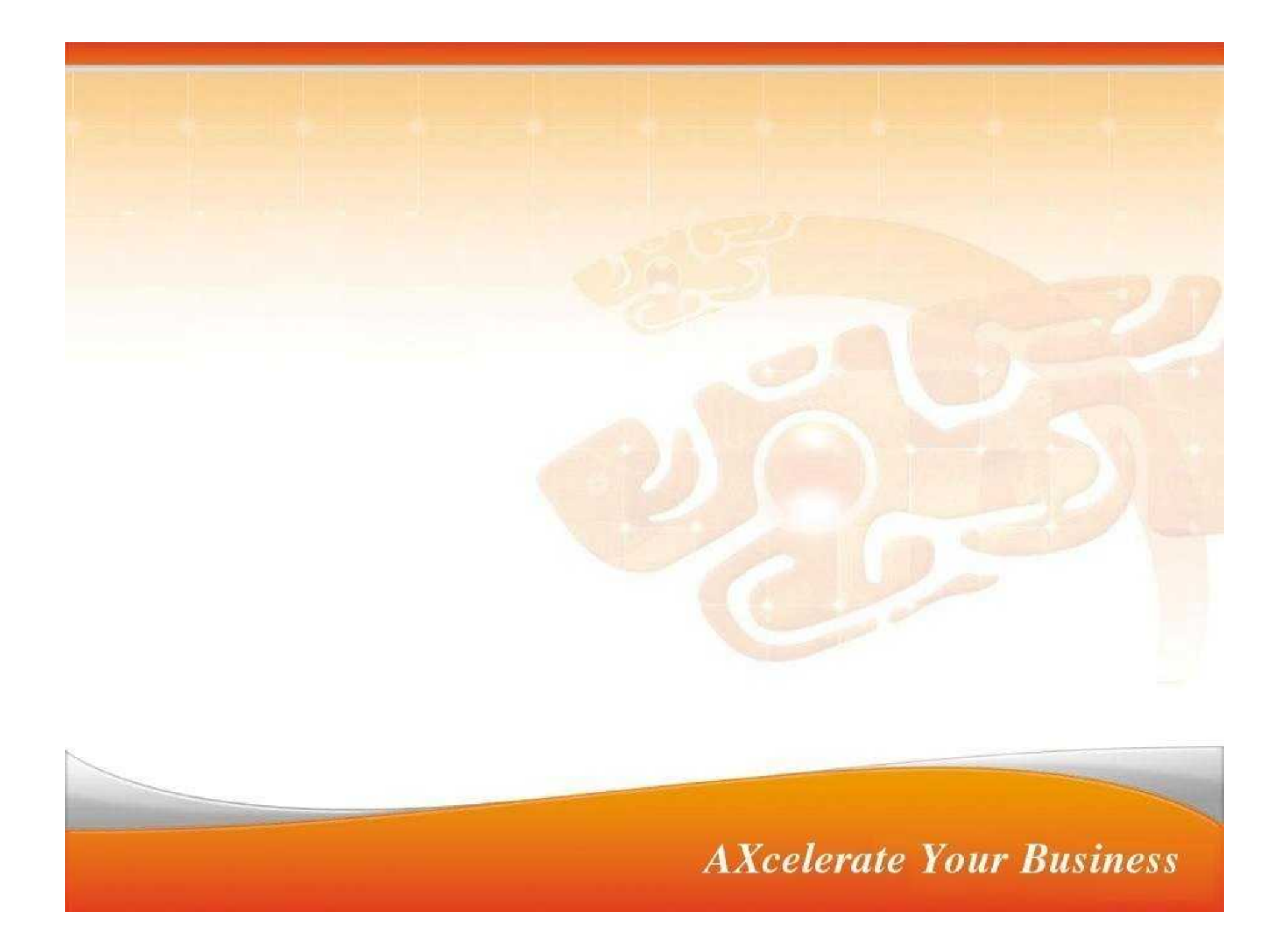

## 質疑応答/参考資料

3/3 リニューアル!

(ブレオーフ

- Miracle Linux Support サイト
  - http://www.miraclelinux.com/support/
- MiracleLinux Asianux製品マニュアル、ガイド
  - http://www.miraclelinux.com/support/?q=node/101
- みらくるblog カーネルダンプ
  - http://blog.miraclelinux.com/uraura/cat324471/index.html
- Alicia(Advanced LInux Crash-dump Interactive Analyzer)
  - http://alicia.sourceforge.net/
- intelリファレンスマニュアル
  - http://www.intel.co.jp/jp/download/index.htm
- google等検索エンジン

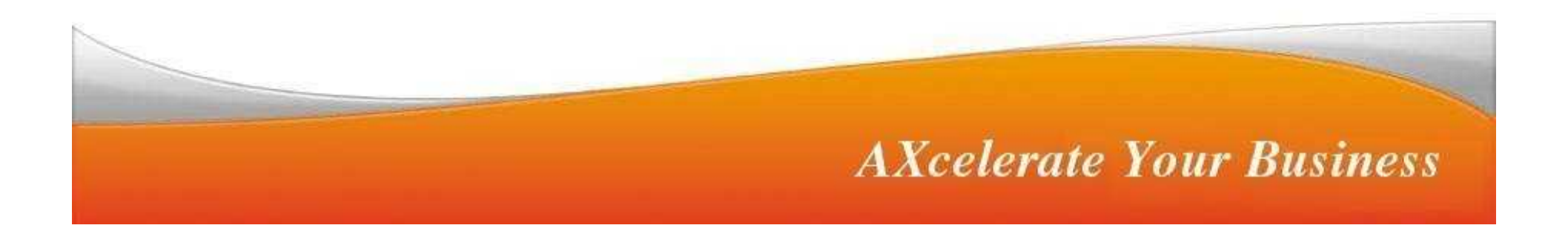